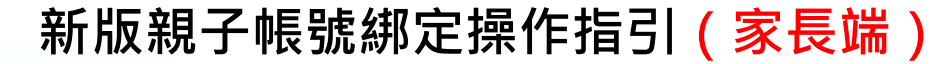

製作日期:111年8月1日

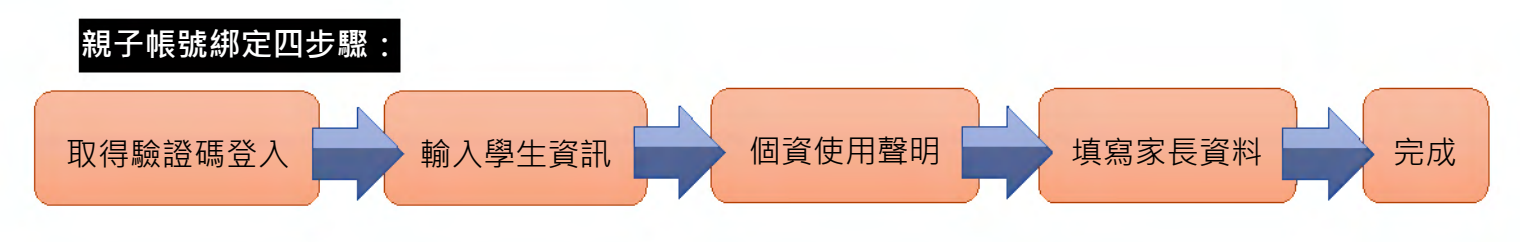

請至臺北酷課雲網點選「親子綁定」按鈕,進行帳號綁定。 網址:https://cooc.tp.edu.tw/

| <ul> <li></li></ul>                                                                    |                   |                 | • - • ×<br>• : |
|----------------------------------------------------------------------------------------|-------------------|-----------------|----------------|
| <b>上口口</b><br>Taipei CooC-Cloud                                                        | 了解防疫不停學           | ● AA 親子绑定       |                |
|                                                                                        |                   |                 |                |
| ×<br>了解防疫不停學<br>親子綁定                                                                   | ead a 课<br>OnO線上教 | OnO線上教室<br>登入操作 |                |
| ■ 計課雲首頁 ○ 介紹                                                                           | 会入操作              | •••             |                |
| <ul> <li>數位學習資源</li> <li>         • 酷課雲最新消息         ——         ——         ——</li></ul> |                   |                 |                |
| 閱讀設定                                                                                   | ぎ 三國演義            |                 |                |

步驟一、取得驗證碼登入:

可選擇電子信箱或手機取得驗證碼,驗證碼時效為1小時,逾時需重新取得驗證碼。

| 親子绑定<br>1-2-3-4<br>誘選擇取得驗證碼方式                                     | <ul> <li>請選擇取得驗證碼方式</li> <li>&gt;&gt;&gt;&gt;&gt;&gt;&gt;&gt;&gt;&gt;&gt;&gt;&gt;&gt;&gt;&gt;&gt;&gt;&gt;&gt;&gt;&gt;&gt;&gt;&gt;&gt;&gt;&gt;&gt;&gt;&gt;&gt;</li></ul> |
|-------------------------------------------------------------------|----------------------------------------------------------------------------------------------------|
| <ul> <li>請輸入電子信箱帳號</li> <li>驗證碼傳送至手機</li> <li>請輸入手機號碼</li> </ul>  | > 驗證碼傳送至手機<br>請輸入手機號碼                                                                                                    |
| 取得驗證碼<br>請輸入驗證碼<br><sup>驗證碼時</sup> 效為1小時,這時需重新取得驗證碼。<br>請輸入取得的驗證碼 | 取得驗證碼         請輸入驗證碼         施證碼時效為1小時,使用進入後,此驗證碼失效,         5       4       9       4       9       7                                                                  |
| 研究部                                                               | 確認                                                                                                    |

## 步驟二、確認學生資訊:

請選擇與綁定學生的關係,如為法定代理人,請點選法定代理人並選擇父親或母親;如為監護人,請點選監護人並選擇祖父、祖母、外祖父、外祖母、其他。

| 親子綁定                                         | ● 法定代理  | 人                                                 |  |
|----------------------------------------------|---------|---------------------------------------------------|--|
| 1 2 3 4<br>請選擇與綁定學生的關係<br>若您要绑定多位學生,請先擇一位填高。 | 父親      | <ul> <li>● 監護人</li> <li>○ 選擇監護人・如:祖父 -</li> </ul> |  |
| ● 法定代理人                                      | 母親<br>( | 祖父                                                |  |
| 請選擇法定代理人,如:父親 ▼<br>〇 監護人                     |         | 祖母                                                |  |
| 請選擇監護人,如:祖父  ▼                               | _       | ● 外祖父                                             |  |
|                                              |         | 外祖母                                               |  |
|                                              |         | 其他                                                |  |

 請選擇學生之學層,輸入綁定學生身份證字號,並點選驗證按鈕,選擇綁定學生所在學校,選 取完成請點選「下一步」。

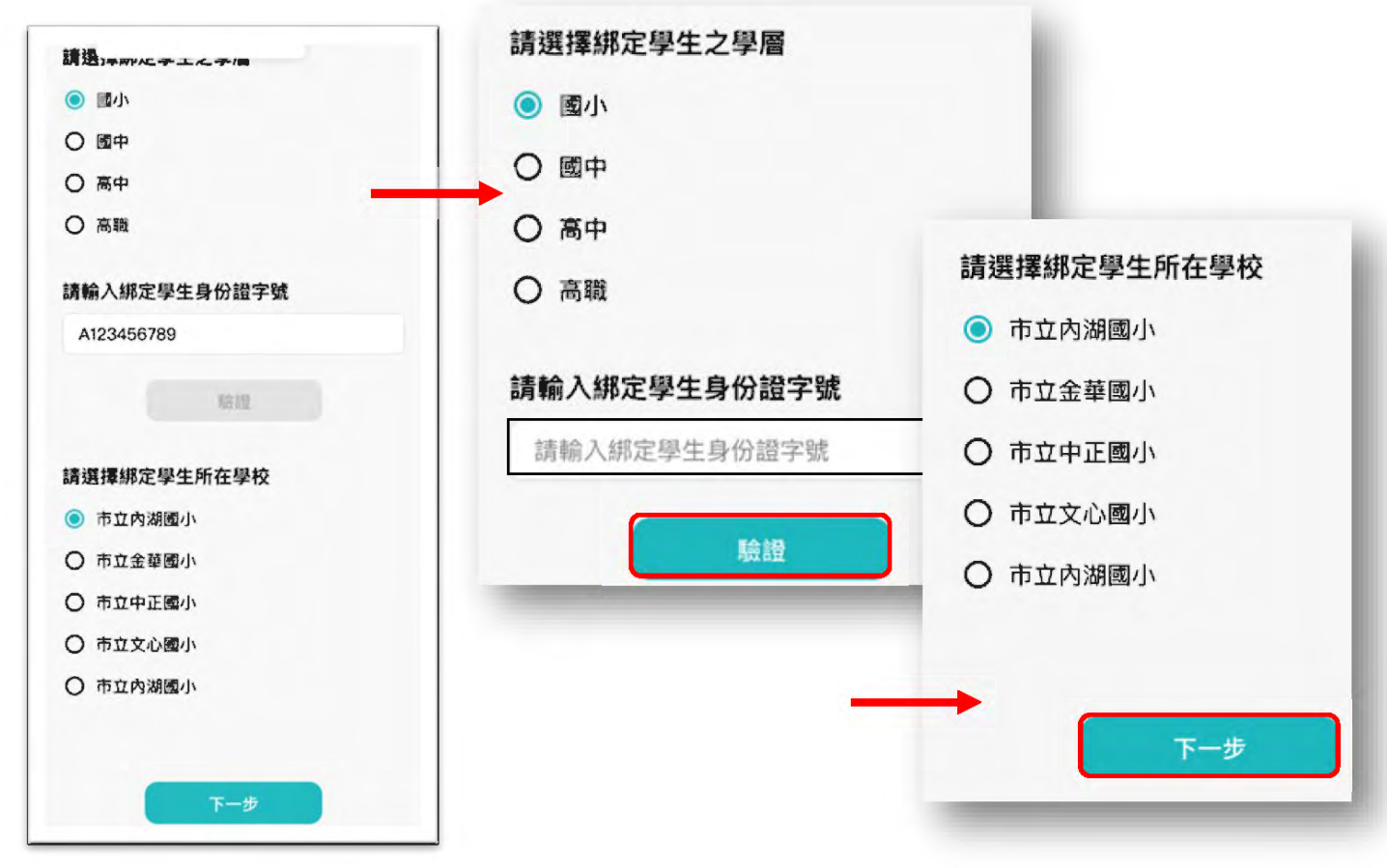

 請確認綁定學生資訊是否有誤,如正確請點選「下一步」。欲新增學生請點選「新增綁定學 生」,並重複上面步驟即可新增綁定學生。

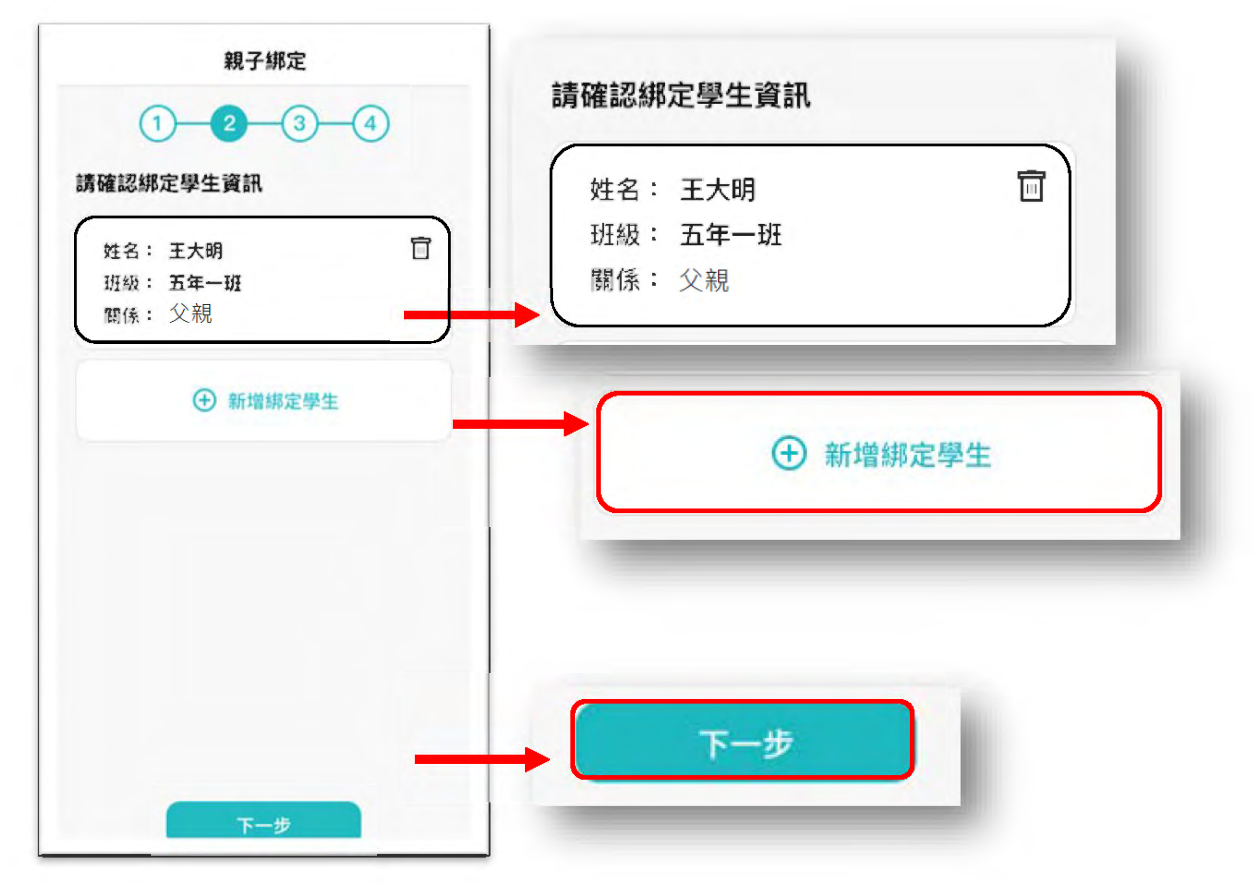

可點選右方直向卷軸下拉至底,詳閱個資聲明,並於下方勾選「本人以詳閱並同意以上條款聲 明」,勾選完成請點選「下一步」。

| 以下為聲明範本示意:歡迎使用台北市酷課雲整                                         |                  |
|---------------------------------------------------------------|------------------|
| 合資訊平台系統(以下稱「本系統」)並申請註                                         |                  |
| 而報號,全聲明書說明您的貝科將如何做使用。<br>掌你同音後,即表示授權你所慎容的資料予太系                |                  |
| 統,供桃園市志願服務各目的事業主管機關及其                                         |                  |
| 所轄之運用單位(以下稱「本府各機關及所轄運                                         |                  |
| 單」)進行召募媒合、保險加保、教育訓練報                                          |                  |
| 名、查詢相關服務時數、獎勵表揚、榮譽卡、志                                         |                  |
| 願服務紀錄冊等志願服務業務相關內容使用。                                          |                  |
| 依據個人資料保護法(以下稱「個資法」)第八                                         |                  |
| 條第一項規定,為了確保使用者之個人資料、隱                                         |                  |
| 私及權益之保護,當您已閱讀並同意「桃園市志                                         |                  |
| 願服務整合資訊平台系統之個資使用聲明」時,                                         |                  |
| 即表示您願意以電子文件之方式行使法律所賦予                                         | 💙 平人巳註閱业问息以上條款貸明 |
| 同意之權利,並具有書面同意之效果,若不同意                                         |                  |
| the set was 11 too men. It is not 11 to make 14 too to too to |                  |

## 步驟四、填寫家長資料:

請填寫家長身份證字號,輸入後點選「驗證」。

驗證後,填寫家長姓名,請輸入電子信箱及行動電話,此信箱將作為登入帳號,如已有臺北市校園 單一身份帳號,系統將直接帶出,進行電子簽章,請直接點選「送出資料,或需修改資料,再返回修 改。。

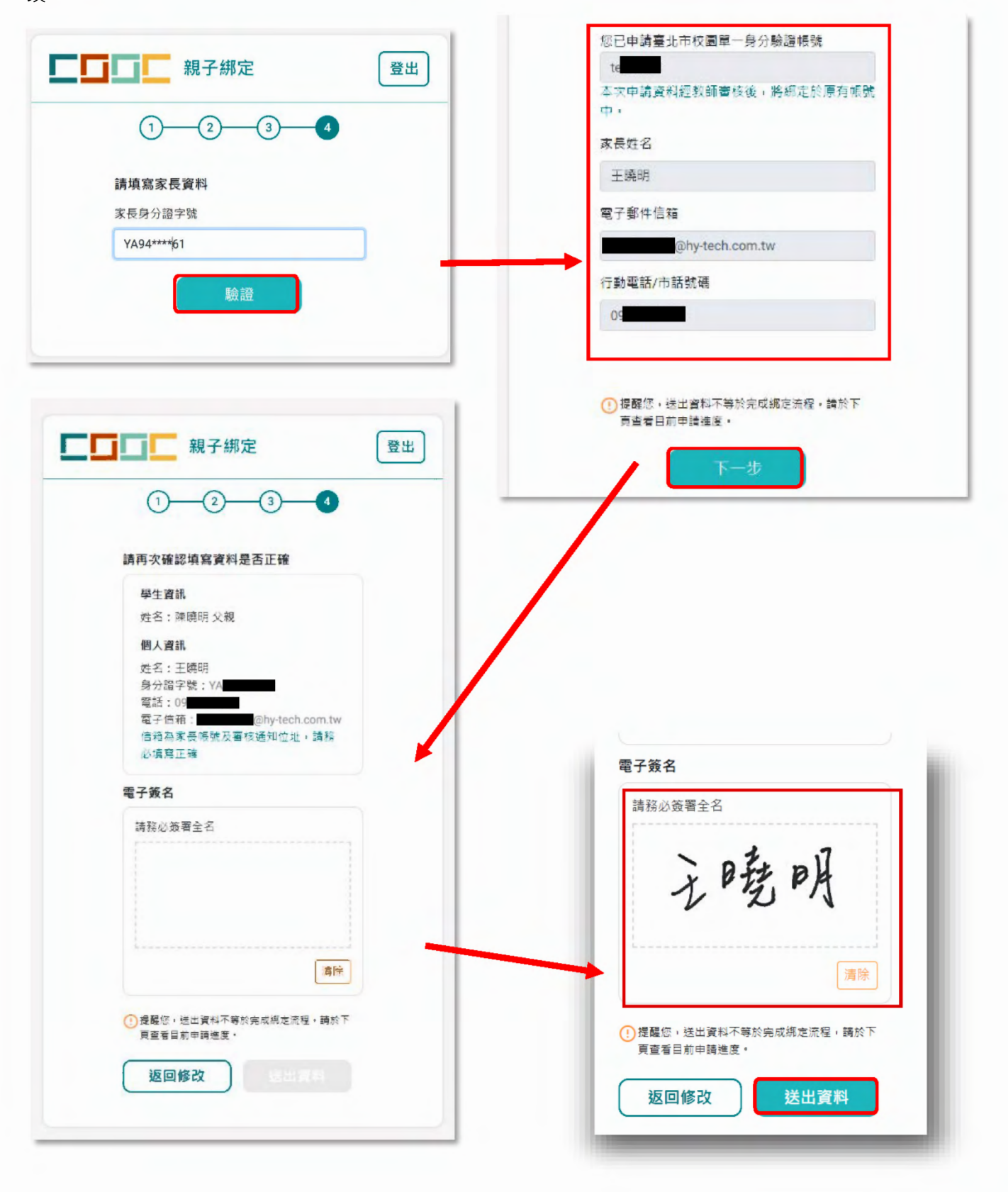

線上送出申請資料後,可下載留存紙本申請書,待導師於系統審核完成,即成功親子綁定。 親子綁定成功後,帳號為個人電子郵件,密碼預設為身份證後六碼。(第一次登入後系統將 強制請使用者更改密碼)

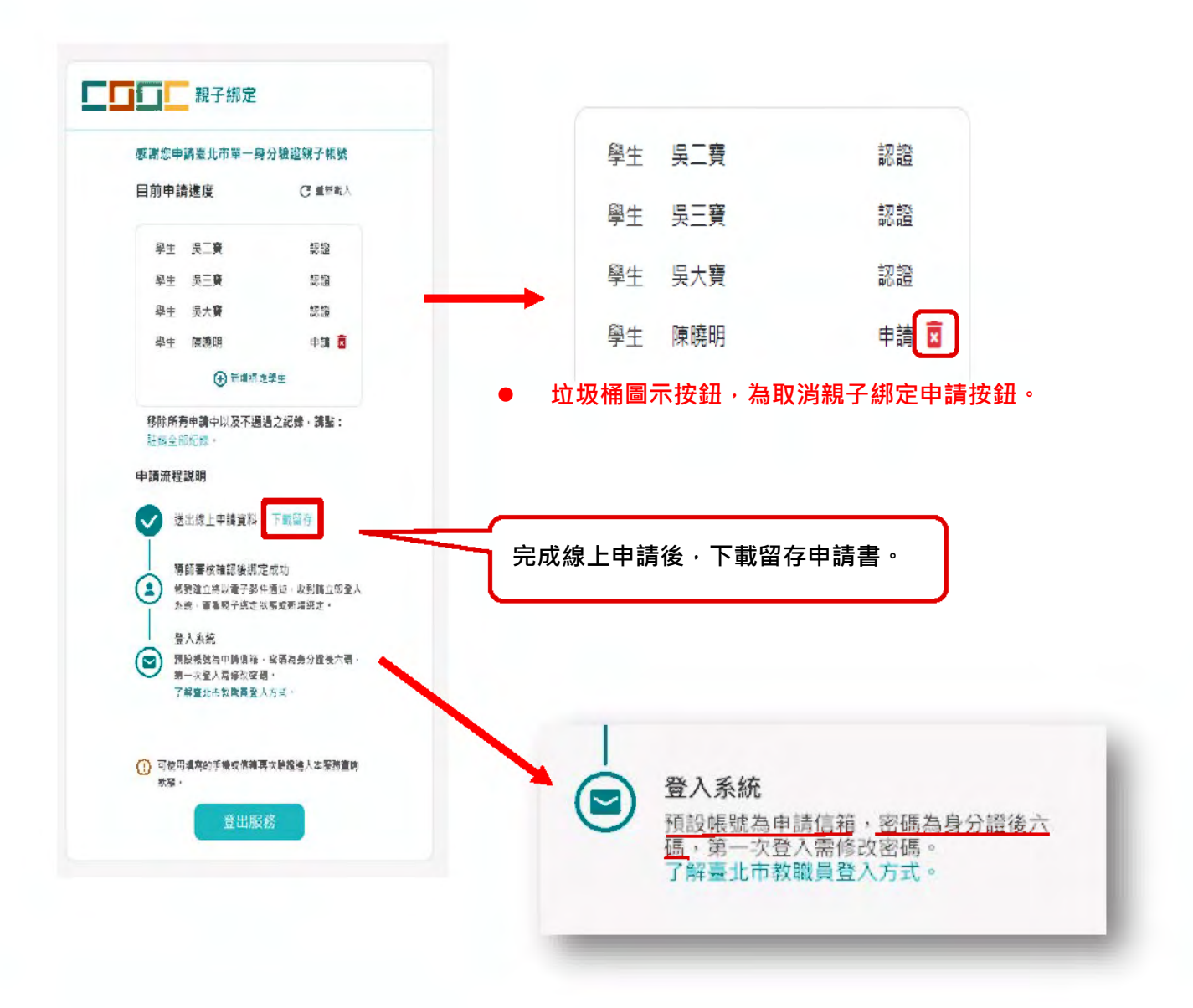

欲查詢親子綁定進度請重新登入親子綁定,可選擇電子信箱或手機取得驗證碼,(驗證碼時效為1小時,逾時需重新取得驗證碼)即可查詢親子綁定進度。

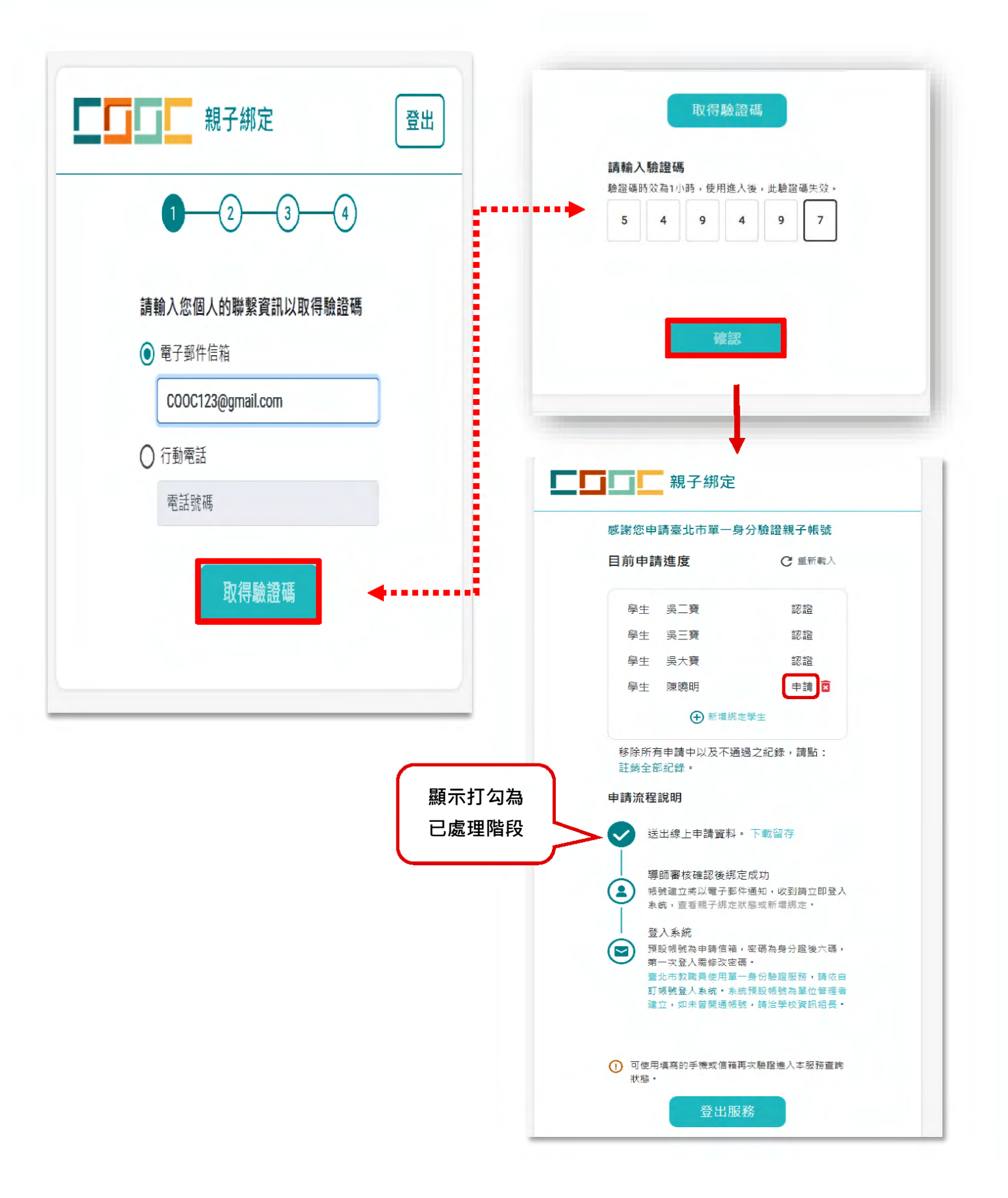